# MODIFY

Modified on: Sat, 5 Dec, 2020 at 7:35 PM

#### **Modify Frame**

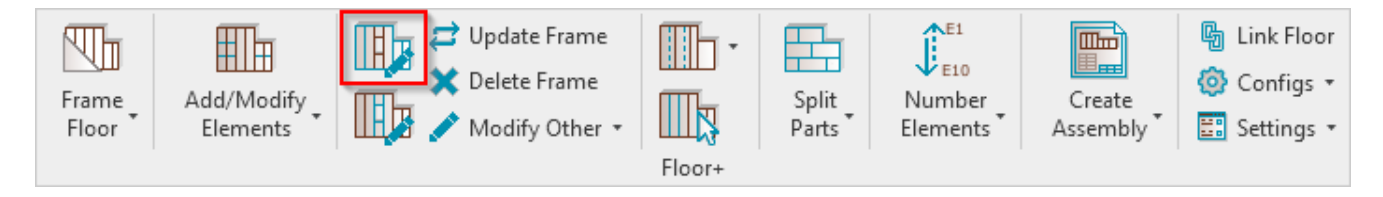

**Modify Frame** – modifies selected floor framing by custom settings if you need to make unique changes. All configuration settings are the same as in **Framing Configuration**.

*Example:* Select any frame  $\rightarrow$  *Modify Frame*  $\rightarrow$  *Make custom changes in the framing configuration*  $\rightarrow$  *OK:* 

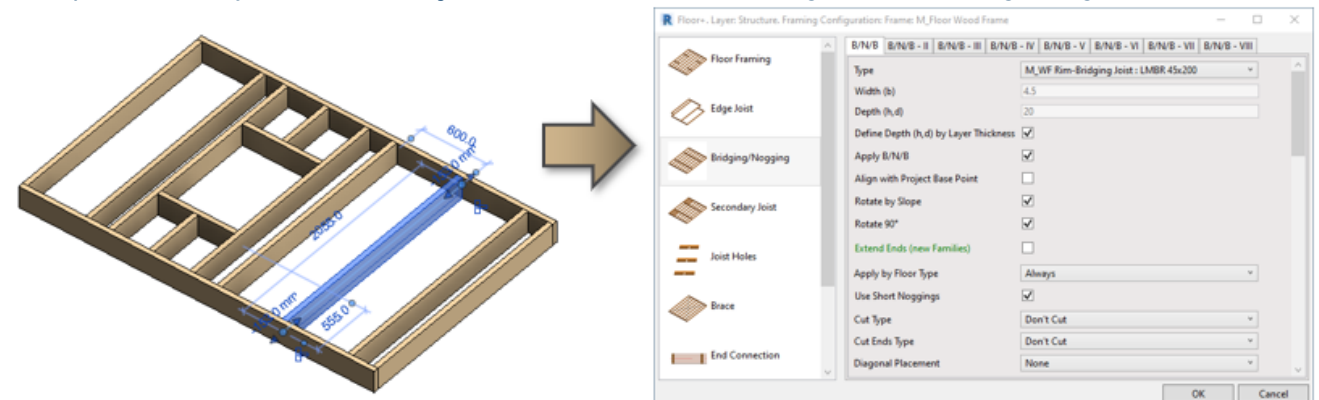

Result:

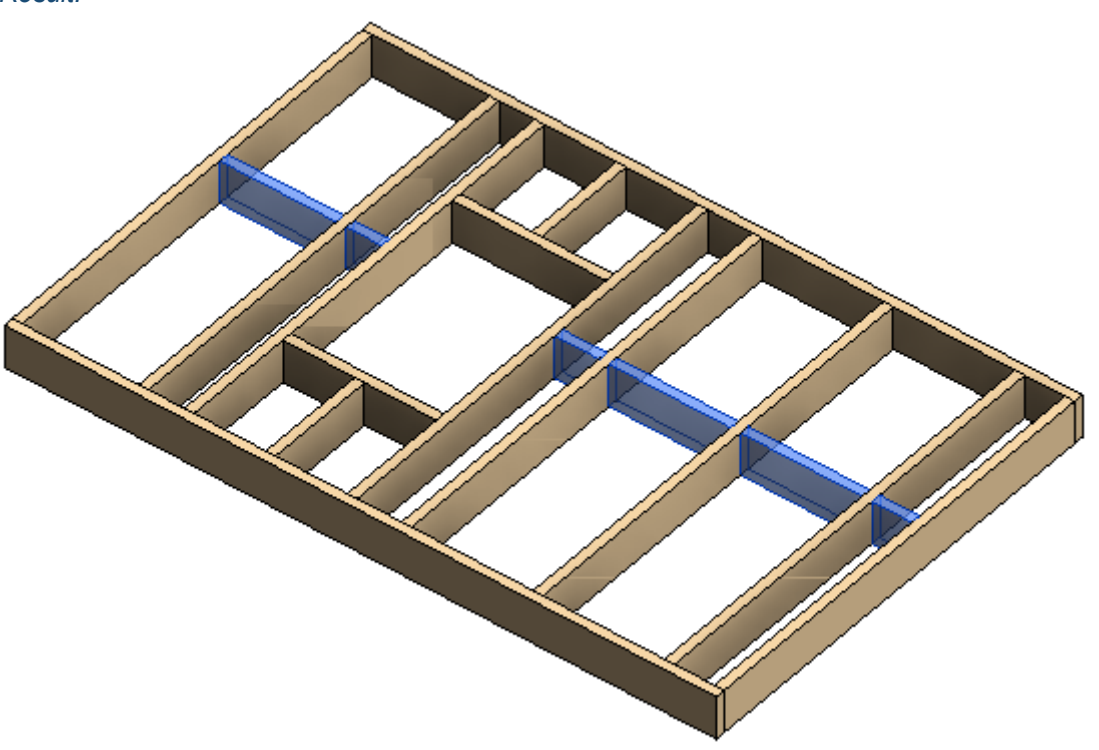

## **Modify Opening**

MODIFY : AGACAD

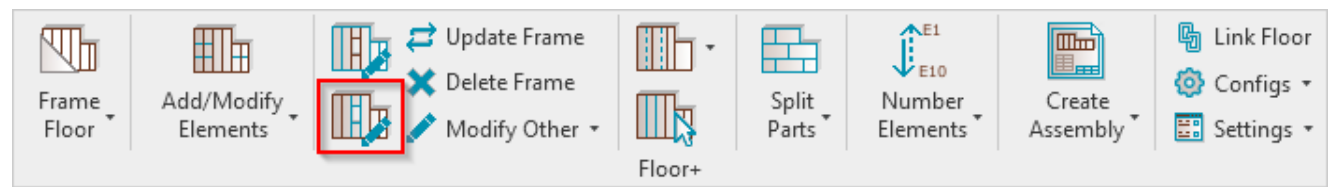

**Modify Opening** – modifies selected window, door, or other opening framing by custom settings if you need to make unique changes. All configuration settings are the same as in **Framing Configuration**.

*Example:* Select any opening frame, like trimmer, king, cripple  $\rightarrow$  **Modify Opening**  $\rightarrow$  Make custom changes in the opening framing configuration  $\rightarrow$  OK:

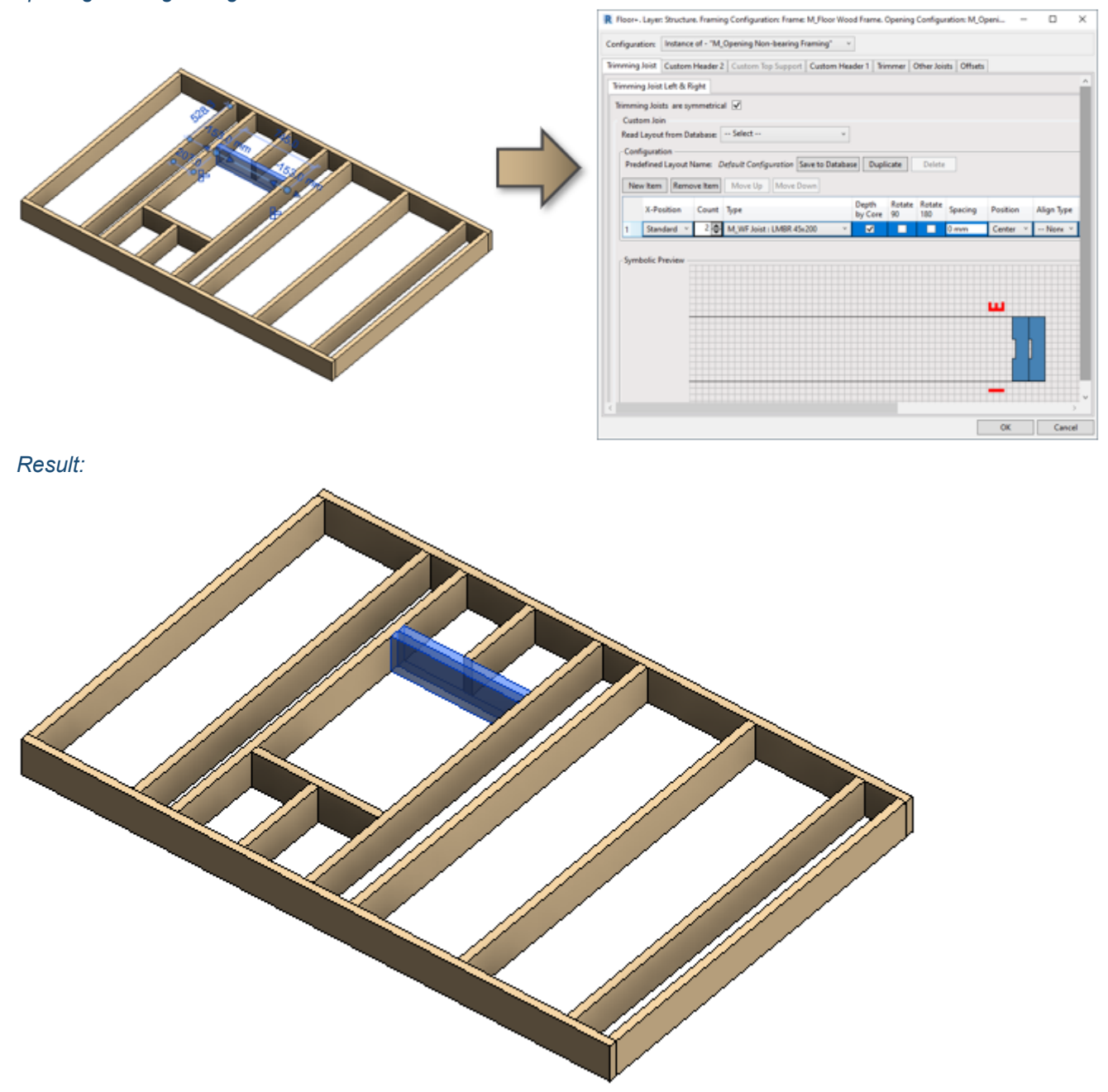

**Update Frame** 

MODIFY : AGACAD

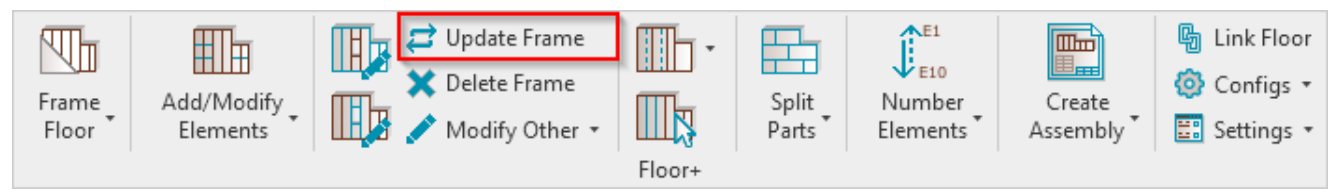

Update Frame – updates the frame if any changes were made to floor, e.g. floor boundary is extended.

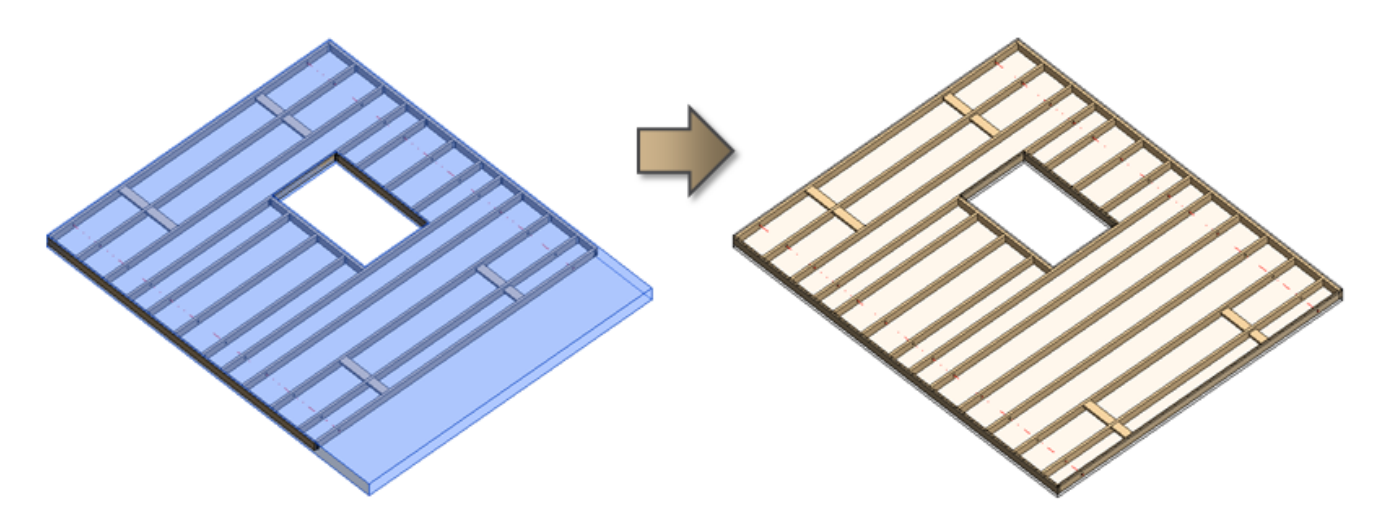

#### **Delete Frame**

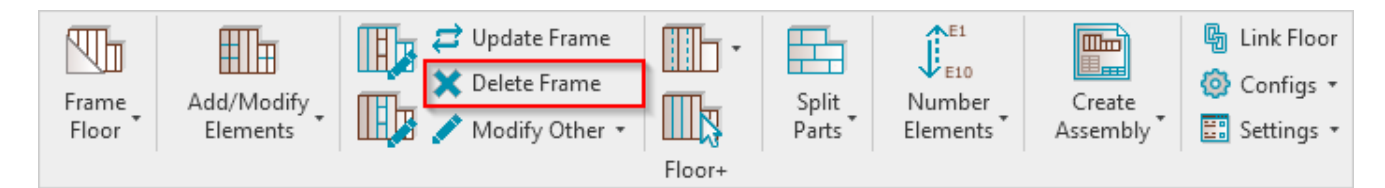

**Delete Frame** – deletes the selected framing. You simply need to select one element (joist, rim joist, bridging etc.), and the tool will delete the whole frame from the floor. If you select a floor, then the tool will delete all framed layers.

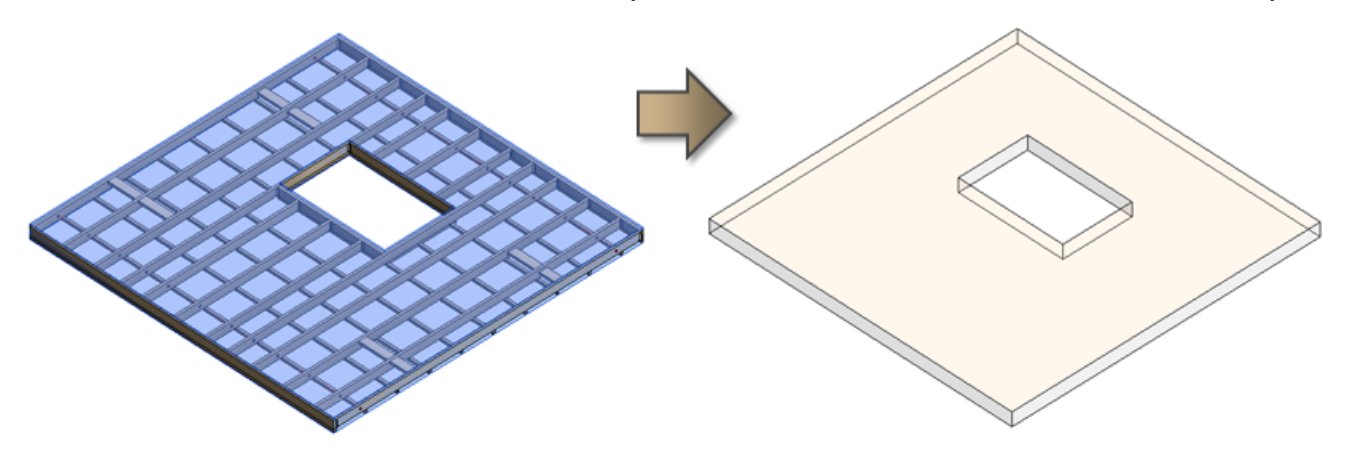

**Modify Edge Joins** 

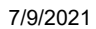

MODIFY : AGACAD

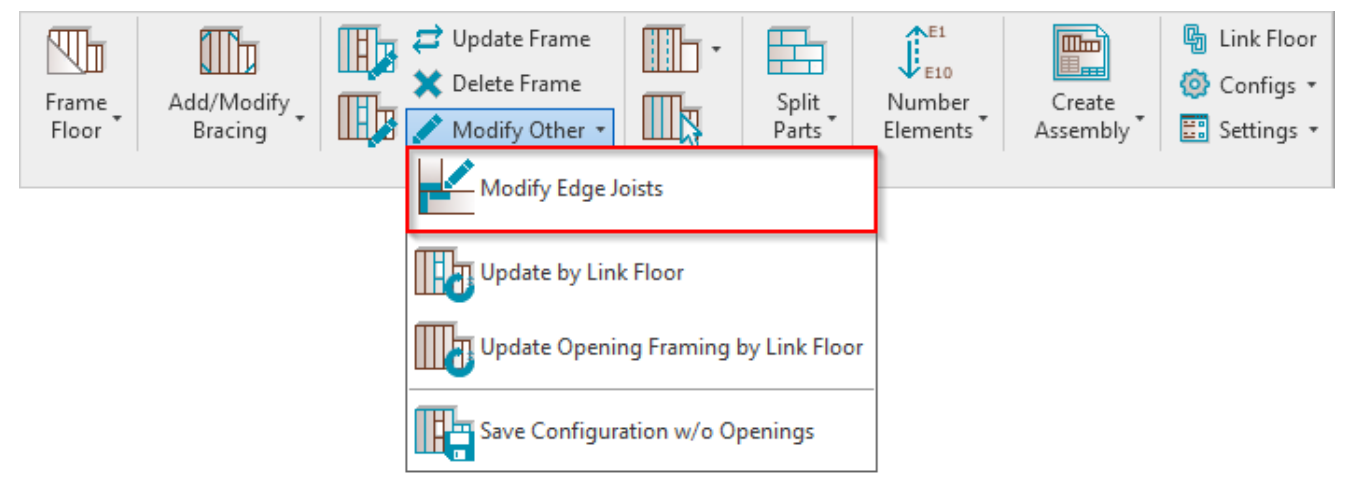

**Modify Edge Joins** – modifies selected join by custom settings if you need to make unique changes. All configuration settings are the same as in **Framing Configuration**.

| R Floor+. Modify Edge Joists. | Layer: Structure. Framing Configuration: Frame: M_Floor Wood Frame =                                                                                                    |        | ×  |
|-------------------------------|----------------------------------------------------------------------------------------------------|--------|----|
| End Connection                | Right End                                                                                                    |        | -  |
| End Connection                | Frame Extension Parameters         Praming Ind Extension         Rem Joint Parameters         Lengthen Rim Joints         Split at Shorten up to Joint         Split at Shorten up to Joint         Split at Joint         Build in Place         Bridging Parameters         Connect Bridging Negging to External End Connection Joint/Stud         Context Bridging Negging to External End Connection Joint/Stud         Configuration         Predificed Layout Name         Video Database         V-Dation         X-Position         Count         Symbolic Preview         Symbolic Preview | ustion |    |
|                               | OK                                                                                                    | Cano   | el |

Result:

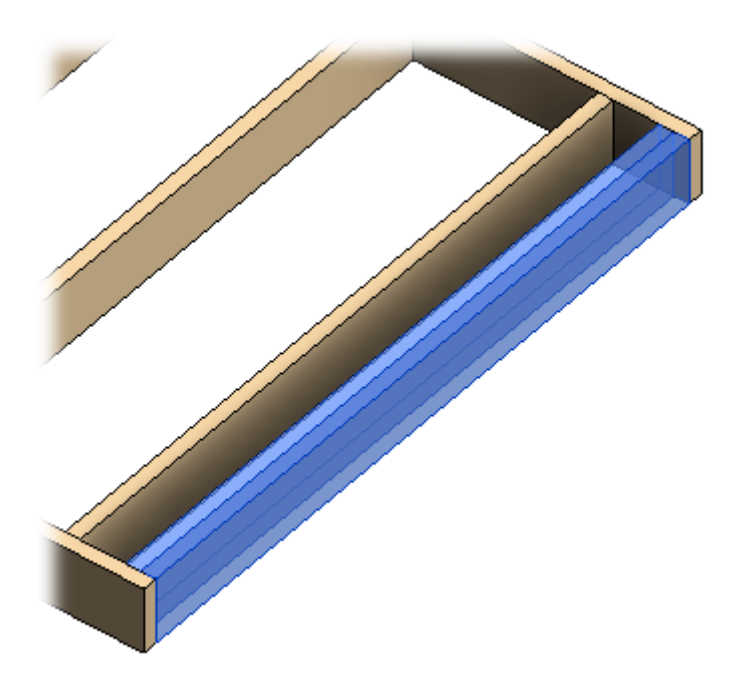

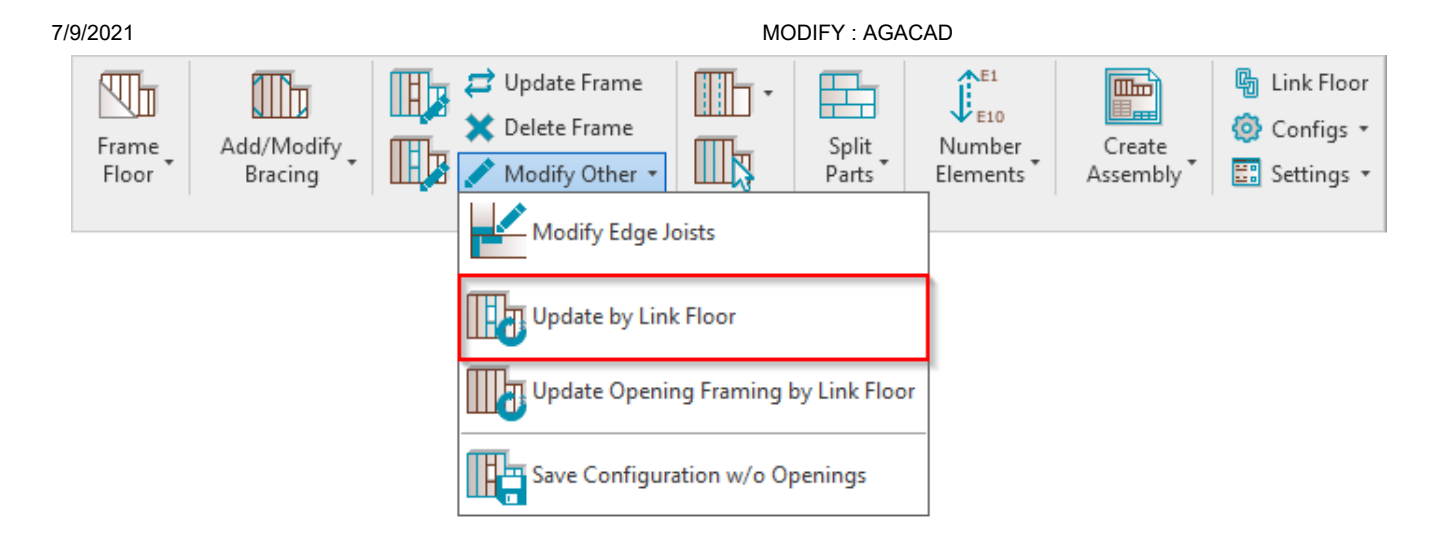

Update by Floor Link – reframes selected floor frame to default, which is configured under Framing Configuration.

# Update Opening by Floor Link

| Frame<br>Floor | Add/Modify<br>Bracing | Update Frame Delete Frame Modify Other |  | Split<br>Parts | Number<br>Elements | Create<br>Assembly | I Link Floor Onfigs ▼ Settings ▼ |
|----------------|-----------------------|----------------------------------------|--|----------------|--------------------|--------------------|----------------------------------|
|                |                       | Modify Edge Joists                     |  | _              |                    |                    |                                  |
|                |                       | Update Opening Framing by Link Floor   |  | r              |                    |                    |                                  |

**Update Opening by Floor Link** – reframes selected window, door, or other opening frame to default, which is configured under **Framing Configuration**.

### Save Configuration w/o Openings

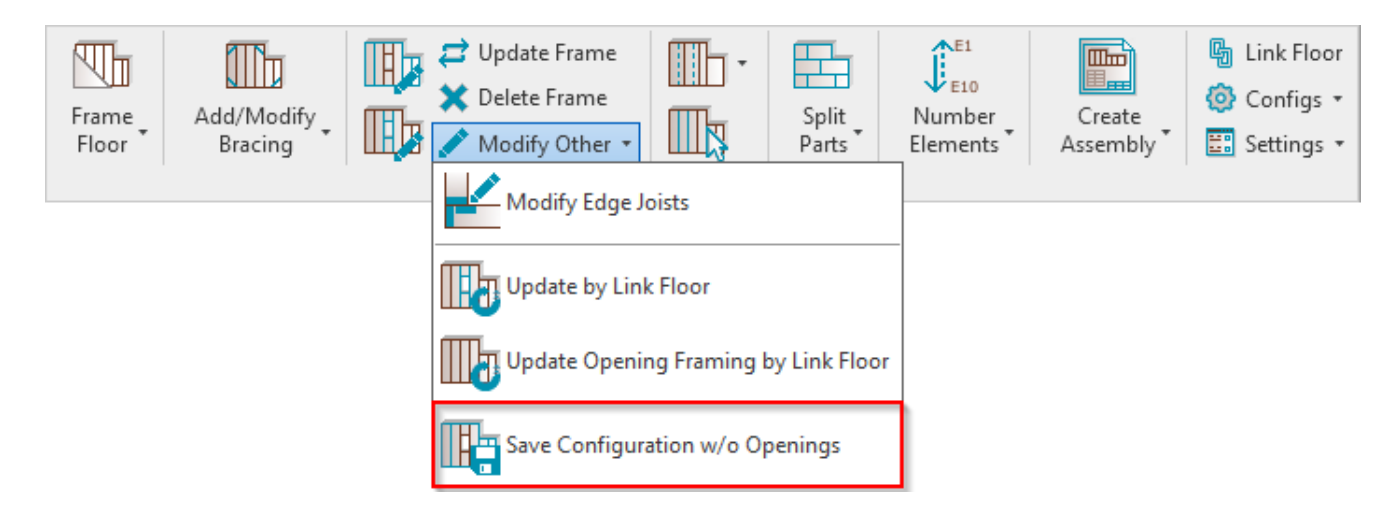

**Save Configuration w/o Openings** – saves configuration of selected frame without settings for openings. This feature is very useful if you have already framed a floor and you lost the configuration that was used for it. The configuration is needed to frame new floors.

Example: You just need to select any frame from a floor and save the configuration under your name:

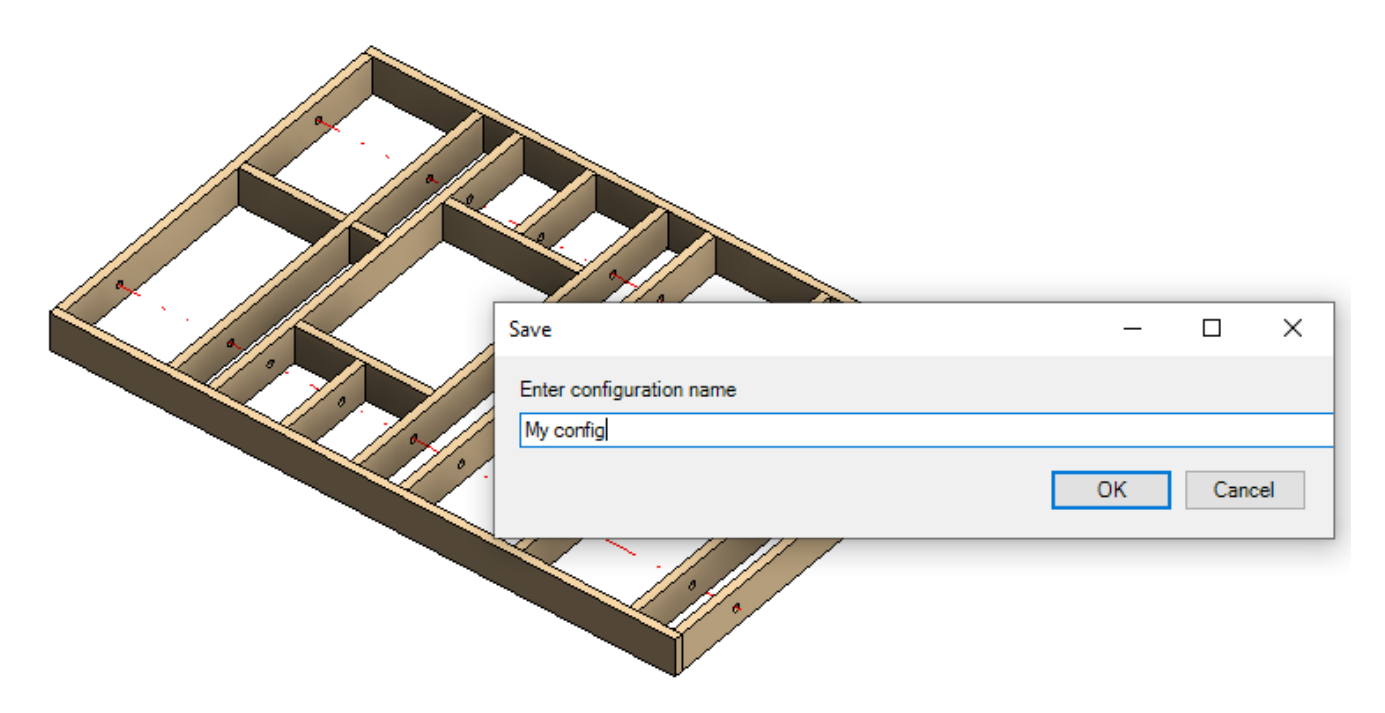

#### Now you will be able to use this configuration for new or existing floors:

| R Floor+. Default Framing Parameters |                                                                  |             |                                                                                    |                       |                            |  |
|--------------------------------------|------------------------------------------------------------------|-------------|------------------------------------------------------------------------------------|-----------------------|----------------------------|--|
| Material Class:                      | Wood v                                                           |             | v                                                                                  |                       |                            |  |
| Configuration Type:                  | Frame v                                                          |             | ~                                                                                  |                       |                            |  |
| Configuration Name:                  | M_Floor Wood Frame v                                             |             | Save                                                                               | Save As Rename Delete |                            |  |
|                                      | My config                                                        | N           |                                                                                    |                       |                            |  |
| Common S                             | M_Floor Truss Layout い<br>M_Floor Wood Frame with Simson Hangers |             | nfiguration Settings Elements Mark Definitions   Modify Settings  <br>pt Openings) |                       |                            |  |
|                                      |                                                                  |             |                                                                                    |                       |                            |  |
|                                      | Floor Frami                                                      |             | Main Type of Joists                                                                | _                     | M_WF Joist : LMBR 45x150 V |  |
| ng                                   |                                                                  | Width (b)   |                                                                                    | 4.5                   |                            |  |
|                                      |                                                                  | Depth (h,d) |                                                                                    | 15                    |                            |  |